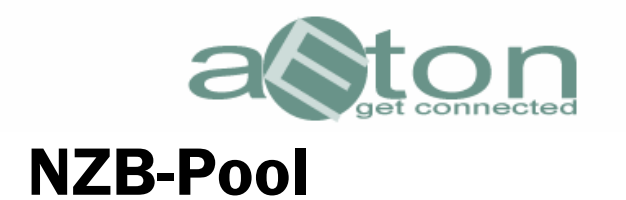

Nach klicken auf die Lasche "NZB-Pool" zeigt sich folgendes Bild.

|                                      | aEton Co   | mmunicaEtor Version 0.0.7.16                                                  |       |  |  |  |  |  |
|--------------------------------------|------------|-------------------------------------------------------------------------------|-------|--|--|--|--|--|
| Dal                                  | tei Hilfe  | Extras                                                                        |       |  |  |  |  |  |
| Co                                   | ommunity S | ystem E-Mail System Suchmaschine NZB-Pool Suchmaschine Download Center Logfer | nster |  |  |  |  |  |
|                                      |            |                                                                               |       |  |  |  |  |  |
| Alle verfügbaren VZB-Pools auflisten |            |                                                                               |       |  |  |  |  |  |
|                                      |            |                                                                               |       |  |  |  |  |  |
|                                      |            | Dateiname                                                                     |       |  |  |  |  |  |
|                                      |            |                                                                               |       |  |  |  |  |  |

Um sich die verfügbaren NZB-Pools anzeigen zu lassen, muß man zunächst auf folgenden Button klicken:

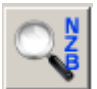

Danach erscheint folgender rechtlicher Hinweis, den Sie sich bitte ganz genau durchlesen sollten, bevor Sie diesen bestätigen:

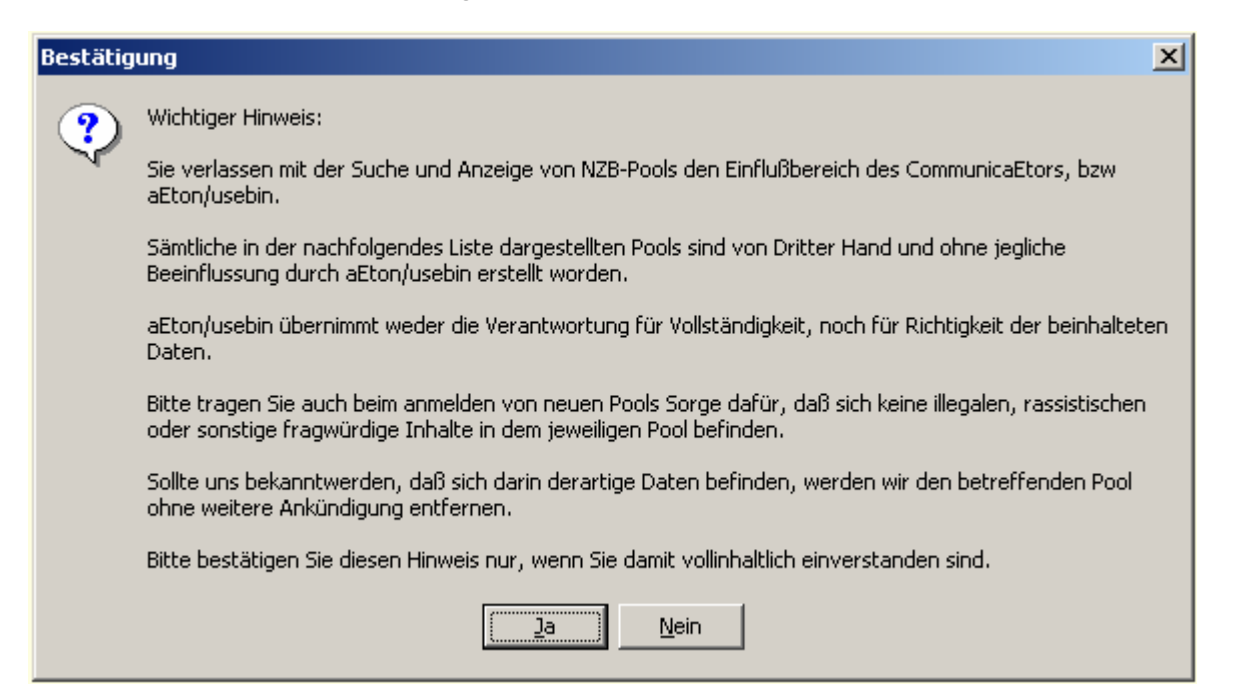

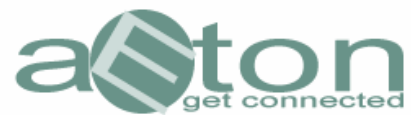

Danach wird automatisch die Liste der verfügbaren NZP-Pools in der linken Spalte eingeblendet:

Beispiel:

Pool 001 Pool 002 Pool 003 undsoweiter.

Sie haben in den Pools folgende Suchmöglichkeiten:

- 1. Die Suche im kompletten Inhalt eines Pools
- 2. Die Suche im kompletten Inhalt aller Pools
- 3. Die Suche nach einem bestimmten Suchbegriff in einem Pool
- 4. Die Suche nach einem bestimmten Suchbegriff in allen Pools
- 5. Die entsprechenden taggenauen Suchen in einem/allen Pool(s)

## Die Suche im kompletten Inhalt eines Pools

Um sich den gesamten Inhalt eines bestimmten Pools anzusehen, <u>markieren Sie</u> diesen, indem Sie mit der Maus auf den Namen des Pools klicken

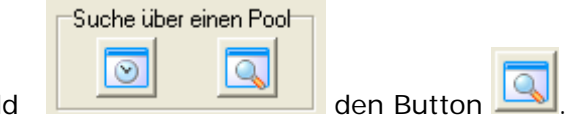

und klicken dann in folgendem Feld

Danach wird der jeweilige Pool auf dessen Inhalt durchsucht und das Ergebnis im Hauptfenster angezeigt.

## Die Suche nach den neuesten Inhalten eines Pools

Markieren Sie diesen, indem Sie mit der Maus auf den Namen des Pools klicken

Suchen Sie sich ein Datum aus, das Sie sich anzeigen lassen möchten

und klicken Sie dann anschließend auf 🔛 um sich den Inhalt anzeigen zu lassen.

## Die Suche nach bestimmten Schlagwörtern

Geben Sie Ihren Suchbegriff ( zum Beispiel: "Mann" "Hexe" "Burg" ) in das folgend dargestellte Eingabefeld ein

| 1 |  |
|---|--|

Markieren Sie den Pool, in dem Sie den Suchbegriff finden möchten, mit der Maus, indem Sie auf den Namen des Pools klicken

|   | Suche übe          | r |           |
|---|--------------------|---|-----------|
| k | $\overline{\odot}$ |   | den Butto |

16.02.2006

und klicken dann in folgendem Feld

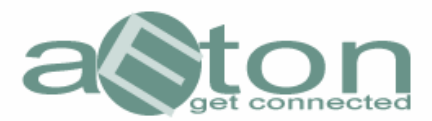

## Übertragen einer NZB in das Downloadcenter

Sie haben zwei Möglichkeiten Ihre Auswahl in das Downloadcenter zu übertragen:

1. Sie markieren die gesuchte Datei, indem Sie einen Haken in das freie Feld davor setzen (Mehrfachauswahl ist möglich) und klicken anschließend auf den

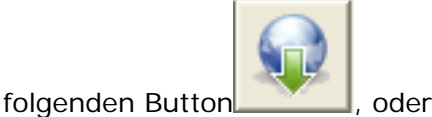

2. Sie klicken auf die gesuchte Datei mittels eines Mausrechtsklicks und bestätigen dann das kleine PopUp-Fenster mit einem normalen Mausklick